Confero Technologies, SIA Registration No.: 40203176720 23 Elizabetes St., Riga, LV-1010, Latvia Tel.: +371 6777 5111 info@confero.tech www.confero.tech

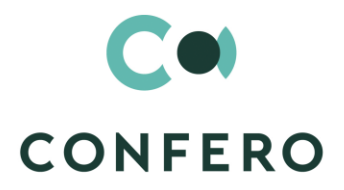

TT

# DocFlow Collegial for Creatio

Add-on to the application DocFlow Creatio, enabling collegial meetings

Version 1.0

User's Manual

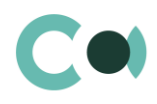

# **List of Contents**

| Meeting Questions           | 3                                                                                                    |
|-----------------------------|----------------------------------------------------------------------------------------------------|
| Board Meeting               | 5                                                                                                    |
| Meeting Protocol Excerpts   | 8                                                                                                    |
| Configurable System Details | 10                                                                                                    |
| Status change process       | 10                                                                                                    |
| Attachments and notes       | 10                                                                                                    |
| Details                     | 11                                                                                                    |
| Set up access rights        | 12                                                                                                    |
| Approval process            | 12                                                                                                    |
| Sending notifications       | 14                                                                                                    |
| Additional settings         | 15                                                                                                    |
|                             | Meeting QuestionsBoard MeetingMeeting Protocol ExcerptsConfigurable System DetailsStatus change processAttachments and notesDetailsSet up access rightsApproval processSending notificationsAdditional settings |

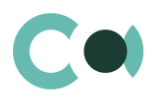

# 1. Meeting Questions

This section provides registration of questions which are going to be discussed on the collegial meetings. Then the question is added to the agenda upon creating the meeting. The section is of standard structure that does not change in comparison to the basic version.

Standard registry view of this section is provided below:

| ≡              | • + <                | Meeting questions           |               | What can I o                              | lo for you? >   | Creatio<br>7.15.3.1649 |
|----------------|----------------------|-----------------------------|---------------|-------------------------------------------|-----------------|------------------------|
| Recor          | d management 🔻       | NEW AC                      | FIONS -       |                                           |                 | VIEW 🔻                 |
|                | Perord keeping       | 🖓 Filters/folde             | rs 🔹 🧷 Tag    |                                           |                 |                        |
| Kecord keeping | Kecolu keepilig      | Institution                 | Planned consi | Subject                                   | Meeting         | Applicant 🔨            |
| ?              | Meeting<br>questions | Change<br>Advisory<br>Board | 03.02.2020.   | Budget 2020                               | CCAB/2020.02.18 | Alina Sidorova         |
| ÷.             | Board meeting        | Risk Board                  | 18.03.2020.   | Suggestion for Account<br>Closure ABC Ltd | CAC/2020.03.18  | Den Benov              |
|                | protocol<br>excerpts | Change<br>Advisory<br>Board | 05.11.2019.   | Personal management and<br>Motivation     | CCAB/2020.01.06 | Inna Veselova          |

Image 1. Meeting questions section view

Meeting questions card consists of a set of fields of general data, as well as several tabs. In order to create new entry, one

should click

and fill in the fields on the page.

List and description of fields is provided below:

| Field                      | Description                                                |
|----------------------------|------------------------------------------------------------|
| Profile fields             |                                                            |
| Institution                | Institution<br>Value from lookup Meeting institution       |
| Application date           | Value from calendar                                        |
| Applicant                  | Value from table Employee                                  |
| Planned consideration date | Value from calendar                                        |
| Order number               | Number<br>Text field                                       |
| Status *                   | Value from lookup Meeting question status<br>Dropdown menu |
| Meeting                    | Meeting number                                             |

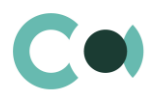

### Read only after saving

| Subject *       Text field, maximum size: 250 characters         Body       Text field         Invited persons       Invited persons (detail)<br>Value from table Employee<br>The invited participants of the meeting are added on the detail         Attachments       Attachments (Detail)<br>Files are placed on the detail<br>The form displays values: file name, annotation, type, date of placing and the author of the entry<br>The form displays values: file name, annotation, type, date of placing and the author of the entry<br>The provals         Approvals       Approvals (Detail)<br>Desprovals (Detail) is intended for approvals on request.<br>The procedure of approvals is described in section 4.5         Tab History       Activities (Detail)<br>Displays all activities related to this document         Email       Mail (Detail)<br>Displays all activities related to this document         Email       Value from table Employee<br>Author of the entry<br>Generated by the system automatically upon initially saving the document<br>Read only         Created on       Date and time of creation<br>Generated by the system automatically upon initially saving the document<br>Read only         Modified by       Value from table Employee<br>Author of the entry<br>Generated by the system automatically upon initially saving the document<br>Read only         Modified on       Date and time of creation<br>Generated by the system automatically upon initially saving the document<br>Read only         Modified on       Date and time the entry was last modified<br>Generated by the system automatically each time upon saving the document<br>Read only         Tab Feed<                                                                  | Tab General     |                                                                                                    |
|----------------------------------------------------------------------------------------------------|-----------------|----------------------------------------------------------------------------------------------------|
| Body       Text field         Invited persons       Invited persons (detail)<br>Value from table Employee<br>The invited participants of the meeting are added on the detail         Attachments       Attachments (Detail)<br>Files are placed on the detail<br>The form displays values: file name, annotation, type, date of placing and the author of the entry<br>Files are placed on the detail<br>The form displays values: file name, annotation, type, date of placing and the author of the entry<br>Tob Approvals         Approvals       Approvals (Detail)<br>Detail is intended for approvals on request.<br>The procedure of approvals is described in section 4.5         Tab History       Activities (Detail)<br>Displays all activities related to this document         Email       Chill (Detail)<br>Displays all activities related to this document         Email       Value from table Employee<br>Author of the entry<br>Generated by the system automatically upon initially saving the document<br>Read only         Created on       Date and time of creation<br>Generated by the system automatically upon initially saving the document<br>Read only         Modified by       Value from table Employee<br>Author of the entry<br>Generated by the system automatically upon initially saving the document<br>Read only         Modified on       Date and time of creation<br>Generated by the system automatically upon saving the document<br>Read only         Modified on       Date and time the entry was last modified<br>Generated by the system automatically each time upon saving the document<br>Read only         Tab Feed       Date and time the entry was last modified <td>Subject *</td> <td>Text field, maximum size: 250 characters</td> | Subject *       | Text field, maximum size: 250 characters                                                                                                    |
| Invited personsInvited persons (detail)<br>Value from table Employee<br>The invited participants of the meeting are added on the detailAttachmentsAttachments (Detail)<br>Files are placed on the detail<br>The form displays values: file name, annotation, type, date of placing and the author of the entry <b>Tb Approvals</b> Approvals (Detail)<br>Detail is intended for approvals on request.<br>The procedure of approvals is described in section 4.5 <b>Tab History</b> Activities (Detail)<br>Displays all activities related to this documentEmailEmail (Detail)<br>Displays all activities related to this document <b>Tab Audit</b> Created by<br>Cereated by the system automatically upon initially saving the document<br>Read onlyCreated onDate and time of creation<br>Generated by the system automatically upon initially saving the document<br>Read onlyModified byValue from table Employee<br>Last person who modified the entry<br>Generated by the system automatically upon initially saving the document<br>Read onlyModified onDate and time of creation<br>Generated by the system automatically upon saving the document<br>Read onlyModified onDate and time the entry was last modified<br>Generated by the system automatically each time upon saving the document<br>Read onlyModified onDate and time the entry was last modified<br>Generated by the system automatically each time upon saving the document<br>Read onlyTab FeedAttach meeting active time upon saving the document<br>Read only                                                                                                    | Body            | Text field                                                                                                    |
| AttachmentsAttachments (Detail)<br>Files are placed on the detail<br>The form displays values: file name, annotation, type, date of placing and the author of the entry <b>Tab Approvals</b> Approvals (Detail)<br>Detail is intended for approvals on request.<br>The procedure of approvals is described in section 4.5 <b>Tab History</b> Activities (Detail)<br>Displays all activities related to this document <b>Tab Audit</b> Email (Detail)<br>Displays all the email letters related to this document <b>Tab Audit</b> Value from table Employee<br>Author of the entry<br>Generated by the system automatically upon initially saving the document<br>Read onlyCreated onCenerated by the system automatically upon initially saving the document<br>Read onlyModified byValue from table Employee<br>Author of the entry<br>Generated by the system automatically upon initially saving the document<br>Read onlyModified onDate and time of creation<br>Generated by the system automatically upon initially saving the document<br>Read onlyModified onDate and time the entry was last modified<br>Generated by the system automatically each time upon saving the document<br>Read onlyModified onDate and time the entry was last modified<br>Generated by the system automatically each time upon saving the document<br>Read onlyTab EvedDate and time the entry was last modified<br>Generated by the system automatically each time upon saving the document<br>Read only                                                                                                    | Invited persons | Invited persons (detail)<br>Value from table Employee<br>The invited participants of the meeting are added on the detail                                     |
| Tab ApprovalsApprovalsApprovals (Detail)<br>Detail is intended for approvals on request.<br>The procedure of approvals is described in section 4.5Tab HistoryActivitiesActivities (Detail)<br>Displays all activities related to this documentEmailEmail (Detail)<br>Displays all the email letters related to this documentTab AuditCreated byValue from table Employee<br>Author of the entry<br>Generated by the system automatically upon initially saving the document<br>Read onlyCreated onDate and time of creation<br>Generated by the system automatically upon initially saving the document<br>Read onlyModified byValue from table Employee<br>Last person who modified the entry<br>Generated by the system automatically each time upon saving the document<br>Read onlyModified onDate and time the entry was last modified<br>                                                                                                    | Attachments     | Attachments (Detail)<br>Files are placed on the detail<br>The form displays values: file name, annotation, type, date of placing and the author of the entry |
| ApprovalsApprovals (Detail)<br>Detail is intended for approvals on request.<br>The procedure of approvals is described in section 4.5Tab HistoryActivitiesActivities (Detail)<br>Displays all activities related to this documentEmailEmail (Detail)<br>Displays all the email letters related to this documentTab AuditCreated byValue from table Employee<br>Author of the entry<br>Generated by the system automatically upon initially saving the document<br>                                                                                                    | Tab Approvals   |                                                                                                    |
| Tab History         Activities       Activities (Detail)<br>Displays all activities related to this document         Email       Email (Detail)<br>Displays all the email letters related to this document         Tab Audit       Value from table Employee<br>Author of the entry<br>Generated by the system automatically upon initially saving the document<br>Read only         Created on       Date and time of creation<br>Generated by the system automatically upon initially saving the document<br>Read only         Modified by       Value from table Employee<br>Author of the entry<br>Generated by the system automatically upon initially saving the document<br>Read only         Modified on       Date and time the entry was last modified<br>Generated by the system automatically each time upon saving the document<br>Read only         Modified on       Date and time the entry was last modified<br>Generated by the system automatically each time upon saving the document<br>Read only         Tab Feed       Tab Feed                                                                                                    | Approvals       | Approvals (Detail)<br>Detail is intended for approvals on request.<br>The procedure of approvals is described in section 4.5                                 |
| ActivitiesActivities (Detail)<br>Displays all activities related to this documentEmailEmail (Detail)<br>Displays all the email letters related to this documentTab AuditCreated byValue from table Employee<br>Author of the entry<br>Generated by the system automatically upon initially saving the document<br>Read onlyCreated onDate and time of creation<br>Generated by the system automatically upon initially saving the document<br>Read onlyModified byValue from table Employee<br>Last person who modified the entry<br>Generated by the system automatically upon initially saving the document<br>Read onlyModified onDate and time the entry was last modified<br>Generated by the system automatically each time upon saving the document<br>Read onlyModified onDate and time the entry was last modified<br>Generated by the system automatically each time upon saving the document<br>Read onlyTab Feed                                                                                                    | Tab History     |                                                                                                    |
| Email       Email (Detail)<br>Displays all the email letters related to this document         Tab Audit         Created by       Value from table Employee<br>Author of the entry<br>Generated by the system automatically upon initially saving the document<br>Read only         Created on       Date and time of creation<br>Generated by the system automatically upon initially saving the document<br>Read only         Modified by       Value from table Employee<br>Last person who modified the entry<br>Generated by the system automatically each time upon saving the document<br>Read only         Modified on       Date and time the entry was last modified<br>Generated by the system automatically each time upon saving the document<br>Read only         Tab Feed       Tab Feed                                                                                                    | Activities      | Activities (Detail)<br>Displays all activities related to this document                                                                                      |
| Tab Audit         Created by       Value from table Employee<br>Author of the entry<br>Generated by the system automatically upon initially saving the document<br>Read only         Created on       Date and time of creation<br>Generated by the system automatically upon initially saving the document<br>Read only         Modified by       Value from table Employee<br>Last person who modified the entry<br>Generated by the system automatically each time upon saving the document<br>Read only         Modified on       Date and time the entry was last modified<br>Generated by the system automatically each time upon saving the document<br>Read only         Tab Feed       Tab Feed                                                                                                    | Email           | Email (Detail)<br>Displays all the email letters related to this document                                                                                    |
| Created byValue from table Employee<br>Author of the entry<br>Generated by the system automatically upon initially saving the document<br>Read onlyCreated onDate and time of creation<br>Generated by the system automatically upon initially saving the document<br>Read onlyModified byValue from table Employee<br>Last person who modified the entry<br>Generated by the system automatically each time upon saving the document<br>Read onlyModified onDate and time the entry was last modified<br>Generated by the system automatically each time upon saving the document<br>Read onlyTab Feed                                                                                                    | Tab Audit       |                                                                                                    |
| Created onDate and time of creation<br>Generated by the system automatically upon initially saving the document<br>Read onlyModified byValue from table Employee<br>Last person who modified the entry<br>Generated by the system automatically each time upon saving the document<br>Read onlyModified onDate and time the entry was last modified<br>Generated by the system automatically each time upon saving the document<br>Read onlyModified onDate and time the entry was last modified<br>Generated by the system automatically each time upon saving the document<br>Read onlyTab Feed                                                                                                    | Created by      | Value from table Employee<br>Author of the entry<br>Generated by the system automatically upon initially saving the document<br>Read only                    |
| Modified byValue from table Employee<br>Last person who modified the entry<br>Generated by the system automatically each time upon saving the document<br>Read onlyModified onDate and time the entry was last modified<br>Generated by the system automatically each time upon saving the document<br>Read onlyTab Feed                                                                                                    | Created on      | Date and time of creation<br>Generated by the system automatically upon initially saving the document<br>Read only                                           |
| Modified on       Date and time the entry was last modified         Generated by the system automatically each time upon saving the document         Read only                                                                                                    | Modified by     | Value from table Employee<br>Last person who modified the entry<br>Generated by the system automatically each time upon saving the document<br>Read only     |
| Tab Feed                                                                                                    | Modified on     | Date and time the entry was last modified<br>Generated by the system automatically each time upon saving the document<br>Read only                           |
|                                                                                                    | Tab Feed        |                                                                                                    |

The tab displays chat history among the employees regarding this document

#### Configurable lookups

The system provides several configurable lookups which are used upon filling in the document:

- Meeting institution
- Meeting question status

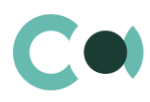

# 2. Board Meeting

The section is of standard structure that does not change in comparison to the basic version. Principal functions:

- Collecting the questions for review, creating meeting agenda
- Planning the meetings (board, committees, work groups etc.)
- Online voting processes
- Registration of meeting results, storage of meeting protocols
- Registration of excerpts from protocols, assigning tasks and controlling of execution deadlines.

Standard registry view of this section is provided below:

| ≡        | • + <                | Board meeting What can I do for you? |              |                                                  | r you?                      | > Creatio<br>7.15.3.1649 |
|----------|----------------------|--------------------------------------|--------------|--------------------------------------------------|-----------------------------|--------------------------|
| Recor    | d management 🔻       | NEW ACTIONS -                        |              |                                                  |                             | VIEW 👻                   |
|          | Record keeping       | 🖓 Filters/folders 👻 🧷                | Tag          |                                                  |                             |                          |
|          | Record Recping       | Registration number                  | Meeting date | Agenda                                           | Institution                 | Protocol                 |
| ?        | Meeting<br>questions | CCAB/2020.02.18                      | 18.02.2020.  | Budget Accept 2020                               | Change<br>Advisory<br>Board | CT/RR/2020/1             |
| <b>.</b> | Board meeting        | CAC/2020.03.18                       | 18.03.2020.  | 1. Account Closure ABC<br>2. Beneficiary Request | Risk Board                  | CT/INV/2020/1            |
|          | Meeting              |                                      |              | Transfer LT                                      |                             |                          |
| I        | protocol<br>excerpts | CCAB/2020.03.01                      | 01.03.2020.  | Departament Report                               | Change<br>Advisory<br>Board | CT/INV/2019/9            |
|          |                      | CCAB/2020.01.06                      | 06.01.2020.  | Results of the year<br>2019                      | Change<br>Advisory<br>Board | CT/BMP<br>/2020/2        |

Image 2. Board meeting section view

The meeting registration form consists of a set of fields of general data, as well as several tabs. In order to create new entry,

one should click

and fill in the fields on the page.

List and description of fields is provided below:

NEW

| Field            | Description                                                                                  |
|------------------|----------------------------------------------------------------------------------------------|
| Profile fields   |                                                                                              |
| Institution*     | Meeting's institution<br>Value from table Institution                                        |
| Institution code | Institution code<br>Filled in automatically according to the chosen institution<br>Read only |
| Meeting date *   | Meeting date                                                                                 |

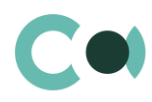

|                       | Value from calendar<br>Read only after first saving                                                                                                    |
|-----------------------|----------------------------------------------------------------------------------------------------|
| Registration number * | Number<br>Filled in automatically according to the chosen institution<br>Read only                                                                           |
| Managed by            | Managed by (person)<br>Value from table Employee                                                                                                    |
| Protocoled by         | Protocoled by (person)<br>Value from table Employee                                                                                                    |
| Protocol              | Protocol<br>Value from table Record keeping                                                                                                    |
| Tab General           |                                                                                                    |
| Agenda                | Meeting agenda description<br>Text field, maximum size: 250 characters                                                                                       |
| Attachments           | Attachments (Detail)<br>Files are placed on the detail<br>The form displays values: file name, annotation, type, date of placing and the author of the entry |
| Questions             | Questions (detail)<br>List of questions to be discussed can be added by clicking<br>Value from table Meeting Questions                                       |
| Members               | Meeting members (detail)<br>Value from table Employee                                                                                                    |
| Invited persons       | Invited persons (detail)<br>Value from table Employee                                                                                                    |
| Protocol excerpts     | Protocol excerpts (detail)                                                                                                    |
|                       | By clicking $+$ one can open a new form of Protocol excerpts, which after saving will be displayed on the detail and in section Protocol excerpts            |
| Tab History           |                                                                                                    |
| Activities            | Activities (Detail)<br>Displays all activities related to this document                                                                                      |
| Email                 | Email (Detail)<br>Displays all the email letters related to this document                                                                                    |
| Tab Audit             |                                                                                                    |
| Created by            | Value from table Employee<br>Author of the entry<br>Generated by the system automatically upon initially saving the document<br>Read only                    |
| Created on            | Date and time of creation<br>Generated by the system automatically upon initially saving the document<br>Read only                                           |

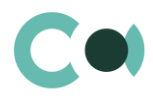

| Modified by | Value from table Employee<br>Last person who modified the entry<br>Generated by the system automatically each time upon saving the document<br>Read only |
|-------------|----------------------------------------------------------------------------------------------------|
| Modified on | Date and time the entry was last modified<br>Generated by the system automatically each time upon saving the document<br>Read only                       |
| Tab Feed    |                                                                                                    |

The tab displays chat history among the employees regarding this document

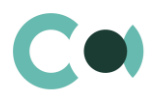

# **3. Meeting Protocol Excerpts**

This sections provides registration and display of excerpts of meeting protocols. The section is of standard structure that does not change in comparison to the basic version.

Standard registry view of this section is provided below:

| ≡     | • + <               | Meeting protocol excerpts What can I do for you? > Creati |                                     |                                                |                           |                            |  |  |
|-------|---------------------|-----------------------------------------------------------|-------------------------------------|------------------------------------------------|---------------------------|----------------------------|--|--|
| Recor | rd management 🔻     | ACTIONS -                                                 |                                     |                                                |                           |                            |  |  |
|       | Record keeping      | Filters/folder                                            | s 🔹 🧷 Tag                           |                                                |                           |                            |  |  |
| ?     | Meeting             | Status<br>Completed                                       | Responsible<br>Svetlana<br>Skolkova | Subject<br>Changes according Protocol          | Protocol<br>CT/BMP/2020/2 | Meeting<br>CCAB/2020.01.06 |  |  |
| .4.   | Board meeting       | Status<br>Completed                                       | Responsible<br>Irina Petrova        | Subject<br>Estimate Risks p7                   | Protocol<br>CT/BMP/2020/2 | Meeting<br>CCAB/2020.01.06 |  |  |
|       | Meeting<br>protocol | Status<br>In progress                                     | Responsible<br>Alina Sidorova       | Subject<br>Prepare Report According<br>p4-2    | Protocol<br>CT/BMP/2020/2 | Meeting<br>CCAB/2020.01.06 |  |  |
|       | excerpts            | Status<br>Taken into<br>consideration                     | Responsible<br>Den Benov            | Subject<br>The requirements listed in p<br>4-6 | Protocol<br>CT/BMP/2020/2 | Meeting<br>CCAB/2020.01.06 |  |  |
|       |                     | Status<br>Draft                                           | Responsible<br>Inna Veselova        | Subject<br>Change Advisory Board<br>Protocol   | Protocol<br>CT/BMP/2020/3 | Meeting<br>CT-V/2019.11.12 |  |  |

Image 3. Meeting protocol excerpts section view

The form of excerpts of meeting protocols consists of a set of fields of general data, as well as several tabs. In order to create

new entry, one should click + in section Board meeting on the detail Protocol excerpts and fill in the fields on the page. After saving, this form is placed in section Meeting protocol excerpts, and is automatically linked to Board meeting, from which it was created. The access rights to the excerpt are assigned according to the additional setting from the lookup Meeting institution, see clause 4.7. Additional Settings.

List and description of fields is provided below:

| Field          | Description                                                                                                |
|----------------|----------------------------------------------------------------------------------------------------|
| Profile fields |                                                                                                    |
| Protocol       | Number of the protocol excerpt<br>Filled in automatically according to the chosen institution<br>Read only |
| Order number * | Number<br>Text field                                                                                       |
| Meeting        | Meeting number<br>Filled in automatically according to the chosen institution<br>Read only                 |
| Responsible    | Value from table Employee                                                                                  |

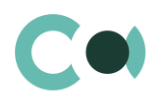

| Deadline    | Value from calendar                                                                                                    |
|-------------|----------------------------------------------------------------------------------------------------|
| Account     | Value from table Account                                                                                                    |
| Contact     | Value from table Contact                                                                                                    |
| Tab General |                                                                                                    |
| Subject     | Text field, maximum size: 250 characters                                                                                                    |
| Attachments | Attachments (Detail)<br>Files are placed on the detail<br>The form displays values: file name, annotation, type, date of placing and the author of the entry . |
| Notes       | Text field                                                                                                    |
| Tab History |                                                                                                    |
| Activities  | Activities (Detail)<br>Shows all activities related to this document                                                                                           |
| Email       | Email (Detail)<br>Shows all the emails related to this document                                                                                                |
| Tab Audit   |                                                                                                    |
| Created by  | Value from table Employee<br>Author of the entry<br>Generated by the system automatically upon initially saving the document<br>Read only                      |
| Created on  | Date and time of creation<br>Generated by the system automatically upon initially saving the document<br>Read only                                             |
| Modified by | Value from table Employee<br>Last person who modified the entry<br>Generated by the system automatically each time upon saving the document<br>Read only       |
| Modified on | Date and time the entry was last modified<br>Generated by the system automatically each time upon saving the document<br>Read only                             |
| Tab Feed    |                                                                                                    |
|             |                                                                                                    |

The tab displays chat history among the employees regarding this document

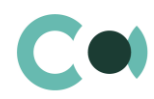

# 4. Configurable System Details

### 4.1. Status change process

In sections where the workflow implies change of statuses, there is a special element on the page – status bar. It helps you to see in what status is the entry at any given time and quickly switch from one status to another. It helps to keep better focus on moving forward and makes the work more intuitive and simple.

Depending on the chosen status the colour of the status bar may change.

#### NB!

#### Status bar setup is carried out in case designer.

In order to process a query use the status bar and action panel, which you can see in the upper side of the inquiry page. Move forward in the process or case, using status bar.

Change the status of the query using Status bar.

| CT-AML/2020.03.31                 |                |     |               | What can I do for y | /ou? >    | Creatio<br>7.15.3.1649 |
|-----------------------------------|----------------|-----|---------------|---------------------|-----------|------------------------|
| CLOSE ACTIONS - 4                 |                |     |               |                     |           | VIEW 🕶                 |
| Institution*                      | Draft          |     | > In progress |                     | Completed |                        |
| Compliance Risk and AML / CFT Com | NEXT STEPS (0) | ビ 💕 | <b>F</b>      |                     |           | ~                      |

Image 4. Document status change

The order of switching from status to status is determined in the settings of each type of document. The change of status is duplicated to the field Status.

### 4.2. Attachments and notes

To work with additional materials in entries of the sections, the system is using a detail Attachments. This detail is available in every section of the system.

In the Attachments detail you can use the following display options:

tile view. Use it to display files and links to details as icons. The image of the icons will differ depending on the file extension.

#### NB!

Icons for various types of files can be set in the lookup [File extensions]. For the files having no defined type in this lookup, the system shall use default icon.

list view. In this view one can see all entries in the detail as a list of entries. Use this view if you need to delete a file or edit a link.

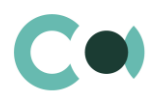

# 4.3. Details

The details are located in the form and are designed for storing any additional information. You can open and close the detail by clicking

| <      | GENERAL HISTORY AUDI     | r feed                                  | > |
|--------|--------------------------|-----------------------------------------|---|
|        | Agenda Account closu     | ire proposal for REACTOR Plus customer  |   |
| $\sim$ | Attachments              |                                         |   |
| ^      | Questions + :            |                                         |   |
|        | Subject                  | Institution                             |   |
|        | Budget Approval for 2019 | Compliance Risk and AML / CFT Committee |   |
|        |                          |                                         |   |
| $\sim$ | Members                  |                                         |   |
| $\sim$ | Invited persons          |                                         |   |
| ~      | Protocol excerpts        |                                         |   |

Image 5. View of details in the form

One can add and configure the information to be displayed in detail by clicking it through action Columns.

| List setup                                           | What can I do for yo                    | DU? > Creatio<br>7.15.3.1649 |           |  |  |  |
|------------------------------------------------------|-----------------------------------------|------------------------------|-----------|--|--|--|
| SAVE - CANCEL                                        |                                         |                              |           |  |  |  |
|                                                      |                                         | List view                    | Tile view |  |  |  |
| Subject                                              | Institution                             |                              | •         |  |  |  |
| Preview (top 10)                                     |                                         |                              |           |  |  |  |
| Subject                                              | Institution                             |                              |           |  |  |  |
| Application for opening an account by ABC Ltd client | Compliance Risk and AML / CFT Committee |                              |           |  |  |  |
| Budget Approval for 2020                             | Confero Technology Committee            |                              |           |  |  |  |

Image 6. Setup of information to be displayed in detail

User can individually change the sequence of columns and add new ones.

Administrator can set up and save the sequence and sets for all users. Administrator can change the arrangement of details in the form.

One can add a new document by clicking  $\,+\,\,$  and filling in the form.

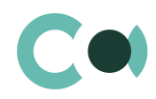

### 4.4. Set up access rights

You can control access to certain operations with the entries. There are three groups of such operations: Read, Edit and Delete. For example, access to operation "Read" means the user or group of users can view the entry in the section or on the entry page. For each operation there are two levels of access:

- Granted right to execute the operation of reading, amending or deleting an entry.
- Delegation permitted the right to execute operations with the entry, as well as the right to control access to this
  operation.

#### NB!

Absence of any level of access means absence of access to the entry. By default the user who created the entry has the right to execute and delegate all the operations with the entry. Access to the entry created by you is set by default and configured by the system administrator.

In order to start managing access to the entry, open the page of this entry and in Actions menu choose Set up access rights.

### 4.5. Approval process

Adding approvals is carried out in tab Approvals. The view of the page is provided below:

| GENERAL                               | HISTORY                                                             | APPROVALS                                                                | AUDIT                                                                                                    | FEED                                                                                                    |                                                                                                    | >                                                                                                    |
|---------------------------------------|---------------------------------------------------------------------|--------------------------------------------------------------------------|----------------------------------------------------------------------------------------------------|----------------------------------------------------------------------------------------------------|----------------------------------------------------------------------------------------------------|----------------------------------------------------------------------------------------------------|
| Approvals : 🗌 Waiting for my approval |                                                                     |                                                                          |                                                                                                    |                                                                                                    |                                                                                                    |                                                                                                    |
| Approval purp                         | pose                                                                | Approver                                                                 |                                                                                                    | Delegation permitted                                                                                                    | Status                                                                                                    |                                                                                                    |
| Budget 2020                           | )                                                                   | Aleksandr Dmit                                                           | triev                                                                                                    | No                                                                                                    | To set                                                                                                    |                                                                                                    |
| Budget 2020                           | )                                                                   | Daria Semenov                                                            | /a                                                                                                    | No                                                                                                    | Positive                                                                                                    |                                                                                                    |
|                                       | GENERAL<br>Approvals<br>Approval purp<br>Budget 2020<br>Budget 2020 | GENERAL HISTORY Approvals :  Wa Approval purpose Budget 2020 Budget 2020 | GENERAL     HISTORY     APPROVALS       Approvals     :     :     Waiting for my ap       Approval purpose     Approver       Budget 2020     Aleksandr Dmir       Budget 2020     Daria Semenov | GENERAL       HISTORY       APPROVALS       AUDIT         Approvals       :       :       Waiting for my approval         Approval purpose       Approver         Budget 2020       Aleksandr Dmitriev         Budget 2020       Daria Semenova | GENERAL     HISTORY     APPROVALS     AUDIT     FEED       Approvals     :     :     Waiting for my approval       Approval purpose     Approver     Delegation permitted       Budget 2020     Aleksandr Dmitriev     No       Budget 2020     Daria Semenova     No | GENERAL       HISTORY       APPROVALS       AUDIT       FEED         Approvals       :       :       Waiting for my approval         Approval purpose       Approver       Delegation permitted       Status         Budget 2020       Aleksandr Dmitriev       No       To set         Budget 2020       Daria Semenova       No       Positive |

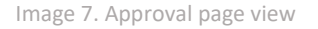

#### Actions in the detail:

Approve – an action available only for users appointed by the approving person. Upon carrying out this action, a page is opened where approver can add a comment. After clicking "OK" the status of the approval shall automatically change to Positive.

Reject – the action is available only for users appointed by the approving person. Upon carrying out this action, a page is opened where approver can add a comment. After clicking "OK" the status of the approval shall automatically change to Negative.

Change approver – the action is available only for users appointed by the approving person. Upon carrying out this action a page will open to appoint a new approver (field Approval participant). After clicking "OK", the value in the field Participant will automatically change to the new value.

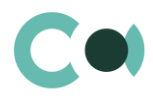

#### Configurable fields:

| Field        | Description                                                                                                    | Туре                                                        |
|--------------|----------------------------------------------------------------------------------------------------|-------------------------------------------------------------|
| Contact      | In this field the approving person is registered                                                                              | Lookup (lookup Contact)                                     |
| Role         | A sign indicating the role of the approving person                                                                            | Lookup (lookup Record<br>keeping related employees<br>role) |
| Order number | Order number of the approving person. In this precise order the persons in charge of approval will receive the notifications. | Number                                                      |

#### Attention!

Upon adding new approval process an automated email notification is sent to the approving contacts, while the condition of inquiry for amendments is set from the system settings «Change Approval Status».

Also the person in charge of approval shall receive a notification on communication panel.

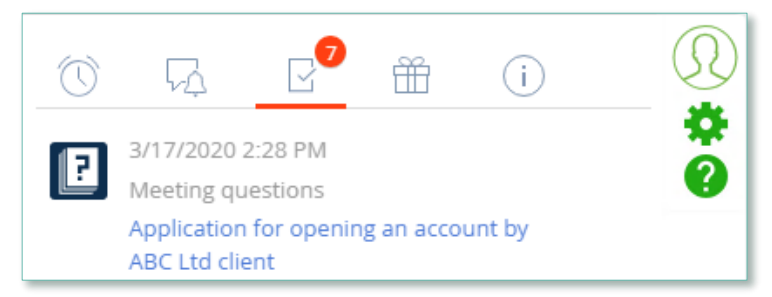

Image 8. Notification on communication panel

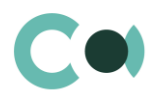

# 4.6. Sending notifications

In addition, the system provides sending of notifications with a function to grant access rights to a document. By clicking in action panel, you can create an email. Message box will open with a pre-filled From field (system user). To and Subject

fields are to be filled manually. Message body can be selected from template (lookup Email templates) by clicking and add the necessary information.

| NEXT STEPS (0) | ٩ |  | F |    |     |       |  | ^    |
|----------------|---|--|---|----|-----|-------|--|------|
| То             |   |  |   | СС | BCC | From* |  |      |
| Subject*       |   |  |   |    |     |       |  |      |
|                |   |  |   |    |     |       |  |      |
|                |   |  |   |    |     |       |  |      |
| Ø [/]          |   |  |   |    |     |       |  | SEND |

Image 9. Form for creating a message in the section

To a person indicated in field To in Meeting questions section:

- an email is sent with a link to this document,
- reading rights to this document are granted,
- is registered in the detail Invited persons in tab General.

To a person indicated in field To in Meeting protocol excerpts section:

- an email is sent with a link to this document,
- reading rights to this protocol excerpt are granted.

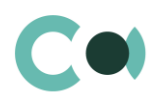

# 4.7. Additional settings

Rights are granted from the lookup Meeting institution. In the form Meeting institution there are details which can be used for managing access rights to the meeting documents depending on the chosen collegial institution.

- Default members members by default,
- Default invited invited persons,
- Meeting / protocol excerpts access rights access rights to meeting protocol excerpts,
- Meeting questions access rights access rights to meeting questions.

| Compliance Risk and AML /         | What can I do for you? > Crection 7/153/1                                                                                                    | 0                  |   |
|-----------------------------------|----------------------------------------------------------------------------------------------------|--------------------|---|
| SAVE CANCEL ACTIONS -             |                                                                                                    | VIEW               | - |
| Account                           | < PARTICIPANTS AUDIT FEED                                                                                                    |                    | > |
| Name*                             | Default members + :                                                                                                    |                    |   |
| Compliance Risk and AML / CFT Com | Meeting institution                                                                                                    | Participant        |   |
| Code                              | Compliance Risk and AML / CFT Committee                                                                                                    | Aleksandr Dmitriev | _ |
| CT-AML                            |                                                                                                    |                    |   |
| Email                             | Default invited + :                                                                                                    |                    |   |
|                                   | Meeting institution                                                                                                    | Invited            |   |
|                                   | Compliance Risk and AML / CFT Committee                                                                                                    | Aleksey Lukin      |   |
|                                   | <ul> <li>Meeting / protocol excerpts access rights</li> <li>Read group Administrator for organizati</li> <li>Edit group System administrators</li> <li>Delete group Tester</li> </ul> |                    |   |
|                                   | <ul> <li>Meeting questions access rights</li> <li>Read group Administrator for organizati</li> <li>Edit group Tester</li> <li>Delete group All portal users</li> </ul>                |                    |   |

Image. 10. Form of the card Institution